**Objective:** To access PCLaw (matter management, billing and legal accounting software) via ClassApps 2.0.

1. Search for ClassApps 2.0 via Google Chrome and click the link to launch it.

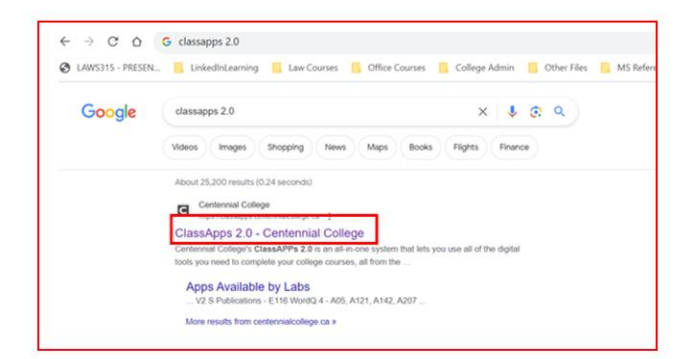

The ClassApps main page appears.

2. Scroll to the bottom and **click** the **ClassApps 2.0 Login** button.

| e the installable YMwave Horbon client. The Centennial College Service Deak officially supports the web interface and will only support the installable client on a best effort invect. If you would like to continue to use the client <u>click here</u>                                                                                                    |  |  |  |  |  |
|----------------------------------------------------------------------------------------------------|--|--|--|--|--|
| COLLEGE ClassAPPs                                                                                                    |  |  |  |  |  |
| WELCOME TO CLASSAPPS 2.0                                                                                                    |  |  |  |  |  |
|                                                                                                    |  |  |  |  |  |
| Centering to Case One of the Case Service applies the provided provided pro |  |  |  |  |  |
| Any Bodiet in Engineer are as the Deau/UN-2D quiter with any motion. PDLA walked out toware, the Dorser, Bag or Prefets, Juli gits in transvise with the same Development (you can be get rive a Dirigh PC, and you indexity give some to clock teachers,<br>and other interrupt generates.                                                                                                    |  |  |  |  |  |
| The moments is an Capability 20 we wait reservation of all and 20 mps involves and provide and provide a space of any and have you are during up and have you are during up and have you are during up and have you are servating up, we cannot be provided as the provided as the provided as |  |  |  |  |  |
| LOGIN                                                                                                    |  |  |  |  |  |
| To log in to the appliest you will need a write Active Directory (Network) account, meeting your Red git addeet number, and the password you use to access onligh PCs.                                                                                                    |  |  |  |  |  |
| Canadify 28 Ligh                                                                                                    |  |  |  |  |  |
| News Proof "Not 11 Election Data And Service Found                                                                                                    |  |  |  |  |  |

The ClassApps login dialog box appears.

3. Click Next.

| COLLEGE                 | _ |
|-------------------------|---|
| Select Your Domain      |   |
| cencol.ca ~             |   |
| □ Remember this setting |   |
| Next                    |   |
|                         |   |
|                         |   |
|                         |   |
| <b>vm</b> ware:         |   |
|                         |   |

4. Type your Windows login credentials:

| Username:        | Student ID       |  |  |  |  |
|------------------|------------------|--|--|--|--|
| Password:        | ****             |  |  |  |  |
| CENT             | ENNIAL           |  |  |  |  |
| username         |                  |  |  |  |  |
| password         | ۵                |  |  |  |  |
| cer              | icol.ca          |  |  |  |  |
| Sign In          |                  |  |  |  |  |
| Forgot password2 |                  |  |  |  |  |
| Change to a      | different domain |  |  |  |  |
| vm               | iware:           |  |  |  |  |

ClassApps is now accessible.

5. Click ClassApps Windows 10.

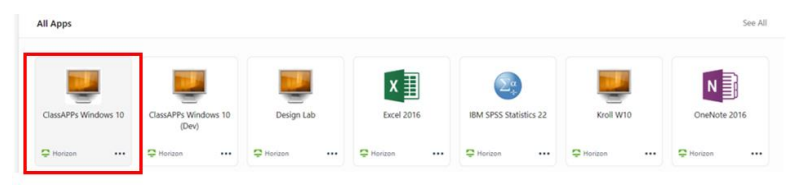

VMware Horizon dialog box appears.

-2-

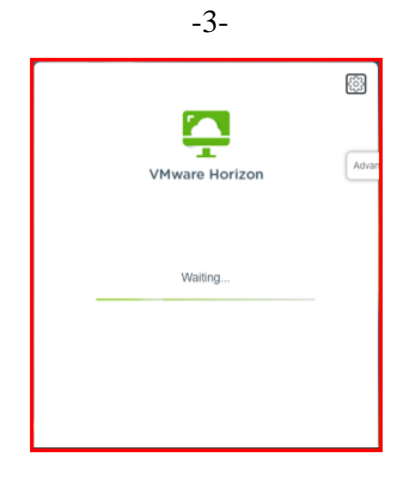

The Profile Server appears.

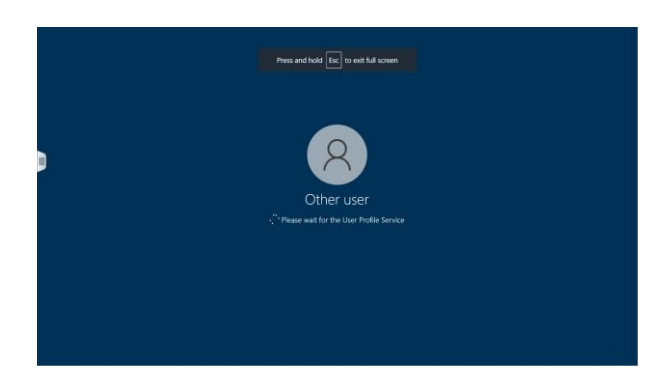

6. Click the **OK** button on the Fullscreen dialog box.

| Fullscreen                                                       |    |        |  |
|------------------------------------------------------------------|----|--------|--|
| Click OK to grant permission to use all screens for full screen. |    |        |  |
|                                                                  | ок | Cancel |  |

Do not close this DOS window. It will automatically disappear.

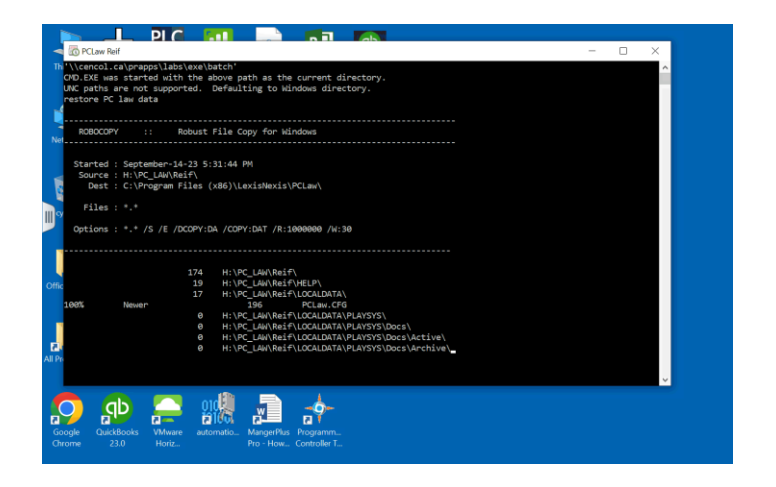

7. Click the **PCLaw Reif** icon

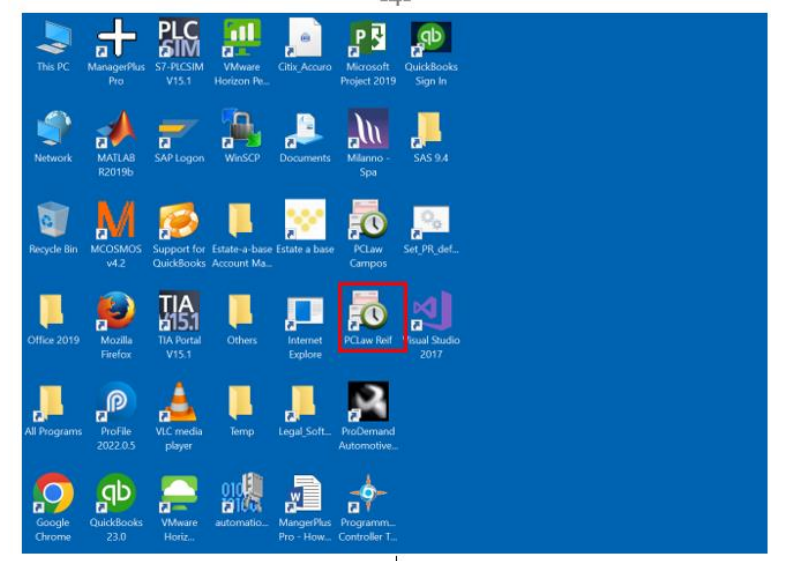

The PCLaw software dialog appears.

8. Select Experimental Books and click OK.

|                |                       | ×                    |
|----------------|-----------------------|----------------------|
| PCI            | aw®                   |                      |
| Rilling        |                       | ftware               |
| Duning.        |                       | itware               |
| Login to you   | ur set of books       |                      |
| Reif, Black, & | Brito (Serial: 10EMO) |                      |
|                |                       |                      |
|                |                       |                      |
| User Name:     | ADMIN                 |                      |
| Password:      |                       |                      |
| Entry Date:    | 9/14/2023             |                      |
|                |                       |                      |
|                |                       | PCI aux Time Matters |
|                |                       | Foldw Time Matters   |
|                |                       | OK Cancel            |
|                |                       | Cancel               |

9. Select **third option** "Delete existing experimental data and use: Reif, Blank and Brito (no data) **for the first time you access PCLaw. All subsequent times** you access the software, you will select the **first option**, "Continue with existing data (Reif, Black and Brito)

| .xperimental books                                                         |                                                                                                    |  |  |
|----------------------------------------------------------------------------|----------------------------------------------------------------------------------------------------|--|--|
| /ou already have an existin                                                | ig experimental set of books:                                                                                                    |  |  |
|                                                                            | Inter (Deld Direct and Delta)                                                                                                    |  |  |
| ) Continue with existing a                                                 | ata (Reif, Black and Brito)                                                                                                    |  |  |
| Delete existing experime                                                   | ental data and use: Brown, Campos and Marshall (contains transaction                                                                                                    |  |  |
| Delete existing experimental data and use: Reif, Black and Brito (no data) |                                                                                                    |  |  |
|                                                                            | and the second second sec |  |  |
|                                                                            |                                                                                                    |  |  |
|                                                                            |                                                                                                    |  |  |
|                                                                            |                                                                                                    |  |  |
|                                                                            |                                                                                                    |  |  |

The Tip of the Day dialog box appears.

10. Click Close.

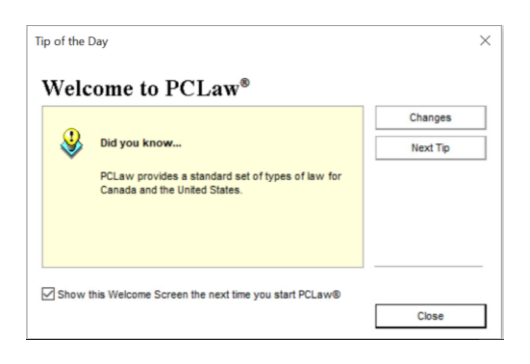

11. The Conversion Progress dialog box appears. Click Yes to continue.

|    | Conversion Stage                                                                                                    | 9 |
|----|----------------------------------------------------------------------------------------------------|---|
| 1  | Perform PCLaw® Data Backup                                                                                                    | ^ |
| 1  | SC0158) Configure Transaction Levy in System Settings                                                                                                    |   |
| PC | Law®<br>PCLaw® has detected that a data conversion is required.<br>Depending on the speed of your computer and the size of<br>your data this procedure could take a long time. Do not<br>reboot or turn your computer off during this process. Would<br>you like to continue? | × |
|    | Yes No                                                                                                    |   |
|    |                                                                                                    |   |

12. Click **OK** when the PCLaw dialog box appears indicating the "Special Conversion Completed Successfully."

|      | Conversion Stage                                       | 9 |
|------|--------------------------------------------------------|---|
|      | Perform PCLaw® Data Backup                             | ~ |
| ·    | (SC0158) Configure Transaction Levy in System Settings |   |
|      | PCLaw® ×                                               |   |
|      | ОК                                                     | v |
| Ove  | all Progress: Completed Successfully                   |   |
| tag  | e: Done                                                |   |
| stag | e: Done                                                |   |

13. Click **Close** on the third and final dialog box for the Conversion Progress.

|      | Conversion Stage                                                       | 9     |
|------|------------------------------------------------------------------------|-------|
|      | Perform PCLaw® Data Backup                                             | ^     |
| •    | (SC0158) Configure Transaction Levy in System Settings                 |       |
|      |                                                                        |       |
|      | val Dooraas: "Annolitat Successfulu                                    | Ų     |
|      | nan mogresa, completes oscolastary                                     |       |
| Stay | ge: Done                                                               |       |
|      |                                                                        |       |
| NA   | RNING - Do not reboot or turn off your computer during this conversion |       |
|      | ſ                                                                      | Ciose |

The PCLaw opening dialog box appears. Wait until the legal software appears on your monitors.

| PCLaw®<br>Billing and Accounting Soft                                               | ware               |
|-------------------------------------------------------------------------------------|--------------------|
| This copy of the software is licensed to:<br>Reif, Black and Brito<br>Serial: 12EMO |                    |
| Loading                                                                             |                    |
|                                                                                     | PCLaw Time Matters |

The legal software, PCLAW appears.

14. Click the maximize button at the top-right side of the window.

| C Apps   C                      | entennial College Class/ × 📮 VMware Horizon × +                                                                                                    |                                                                                                    |                                           | ~ - Ø ×                   |  |
|---------------------------------|----------------------------------------------------------------------------------------------------|----------------------------------------------------------------------------------------------------|-------------------------------------------|---------------------------|--|
| $\leftrightarrow \rightarrow$ C |                                                                                                    | ollege Admin 📴 Other Files                                                                                                    | MS Reference Guides                       | re 💽 Publishers           |  |
| This PC                         | Google         ProFile         TIA Portal         Estate-a-base         Documents         Microsoft         Progr           OPCLaw® Demo - PCLaw® Law Firm (Reif, Black and Brito)         File         Data Entry         Reports         Billing         G/L         Tools         Options         Window         Help                                                                                                    | amm                                                                                                    |                                           | -                         |  |
| Network M                       | Image: Second Second Secon |                                                                                                    |                                           |                           |  |
| Recycle Bin                     | Calendar<br>Today Open Calendar View Shared Calendar                                                                                                    | Add Tickler +                                                                                                    | To Dos 💽                                  | Recent Client Matters 🔅 🕫 |  |
| Office 2019                     | <b>14</b><br>Thursday, 14 September 2023                                                                                                    | September 2023         ►           S         M         T         F         S           27         28         29         30         31         1         2           3         4         5         6         7         8         9           10         11         12         3         45         16           17         18         19         20         21         22         23           42         56         27         8         9         10 | Loading Loading No Assigned Date Loading. |                           |  |
| All Programs                    | Loading                                                                                                    | <u> </u>                                                                                                    | Lonong                                    | Current Awareness         |  |

Now you will begin working in the software program.